# Navodila za namestitev programa **Creo Elements/Pro** šolska različica

Na strani Audax najdete povezavo, ki vodi na PTC-jevo stran za registracijo uporabnika.

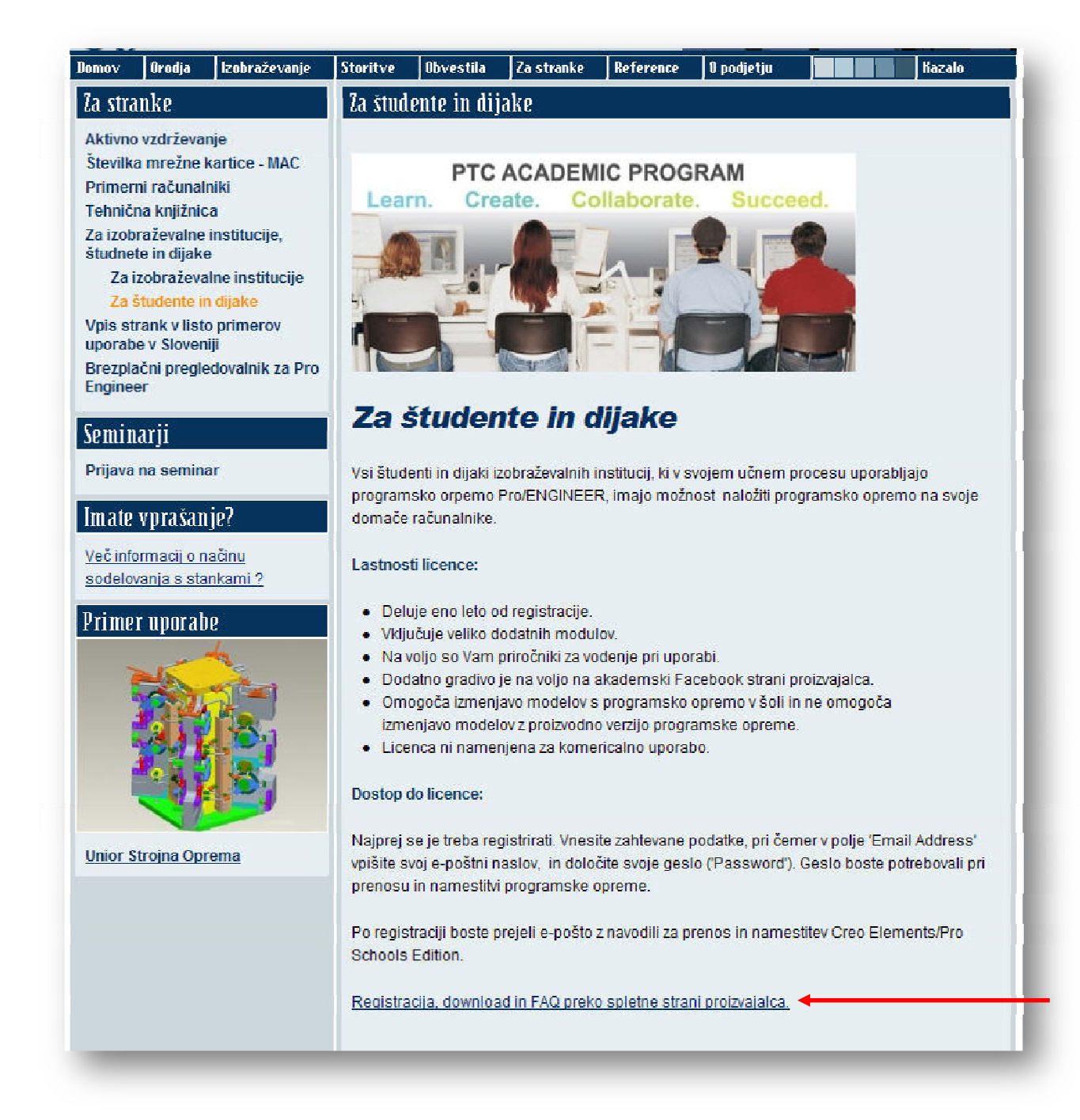

Povezava je tudi spodaj :

http://www.ptc.com/appserver/mkt/educational/program.jsp?&im\_dbkey=86793&icg\_dbkey=851

#### Na tej strani kliknite Register for your free seat of Creo Elements/Pro Schools Edition

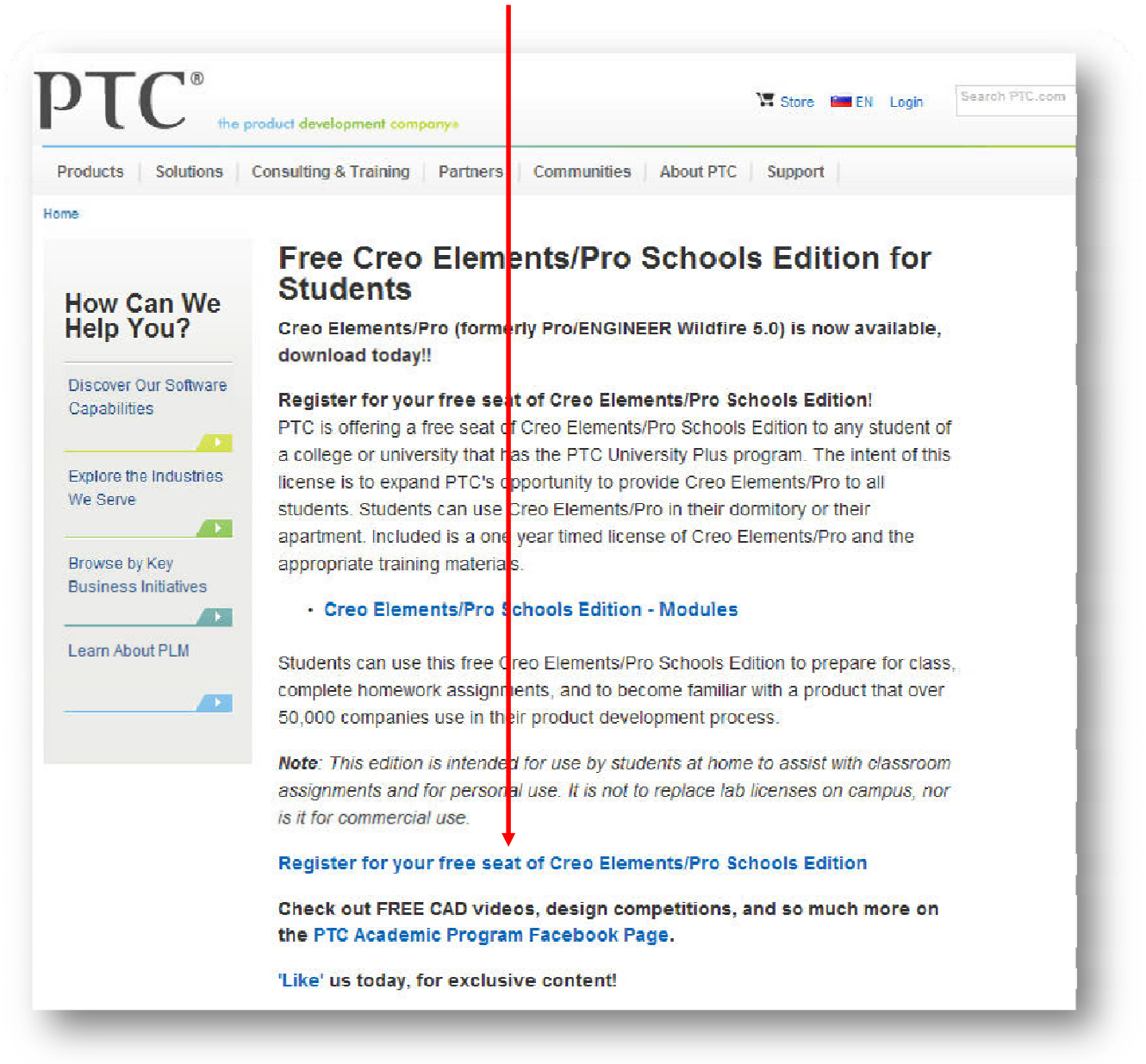

Ob kliku na povezavo se vam bo odprlo novo okno za registracijo uporabnika. Tukaj izpolnite vsa polja označena z zvezdico (razen state).

| First (Given) Name:*                                   | Janez                                                                                                    |
|--------------------------------------------------------|----------------------------------------------------------------------------------------------------|
| Last (Family) Name:*                                   | Strojnik                                                                                                    |
| Email Address:*                                        | janez.strojnik@gmail.com                                                                                    |
| Company Name:*                                         | ŠOLSKI CENTER LJUBLJANA                                                                                     |
| Address Line 1:*                                       | Aškerčeva 1                                                                                                 |
| Address Line 2:                                        |                                                                                                    |
| City:*                                                 | Ljubljana                                                                                                   |
| State:*                                                | ~                                                                                                    |
|                                                        | State/Province is required only for United States and Canada.                                               |
| Postal Code:                                           |                                                                                                    |
| Country:*                                              | Slovenia If your location's country is not listed, please contact PTC directly at one sales@ptc.com.        |
| Phone Number:*                                         | +386 40 244 156                                                                                             |
| Job Title:                                             |                                                                                                    |
| What is your job level?*                               |                                                                                                    |
| Student                                                |                                                                                                    |
| Schools Name?*                                         |                                                                                                    |
| Šolski center Ljubljana                                |                                                                                                    |
| Profossor/Tooshor's No                                 | mo()*                                                                                                    |
| Janez Novak                                            |                                                                                                    |
|                                                        |                                                                                                    |
| Is your school involved i                              | n the PTC University Program?*                                                                              |
| res 💌                                                  |                                                                                                    |
| What is your major?*                                   | a                                                                                                    |
| Ivan Novak                                             |                                                                                                    |
|                                                        |                                                                                                    |
| If this is your first time r<br>already have a PTC.con | egistering on PTC.com, please provide a password so you on<br>n account, you should leave this field blank. |
| Password:                                              | •••••                                                                                                    |
| Confirm Deseuverd                                      | •••••                                                                                                    |
| Commi Password:                                        |                                                                                                    |

Na koncu kliknite **Submit**.

Če je bila registracija uspešna, se vam odpre novo okno:

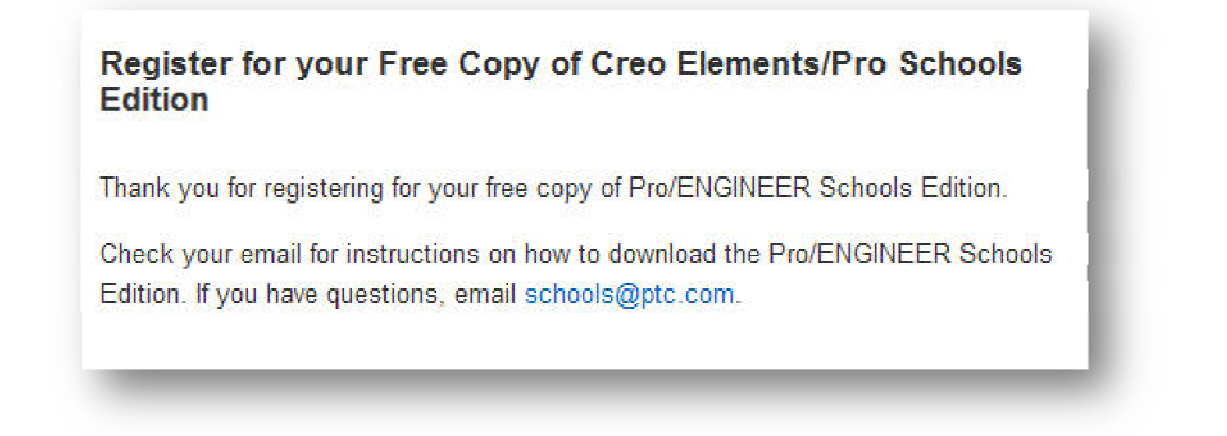

V elektronski predal ste nato dobili E-mail, ki vsebuje povezavo za prenos programa. Kliknite Here.

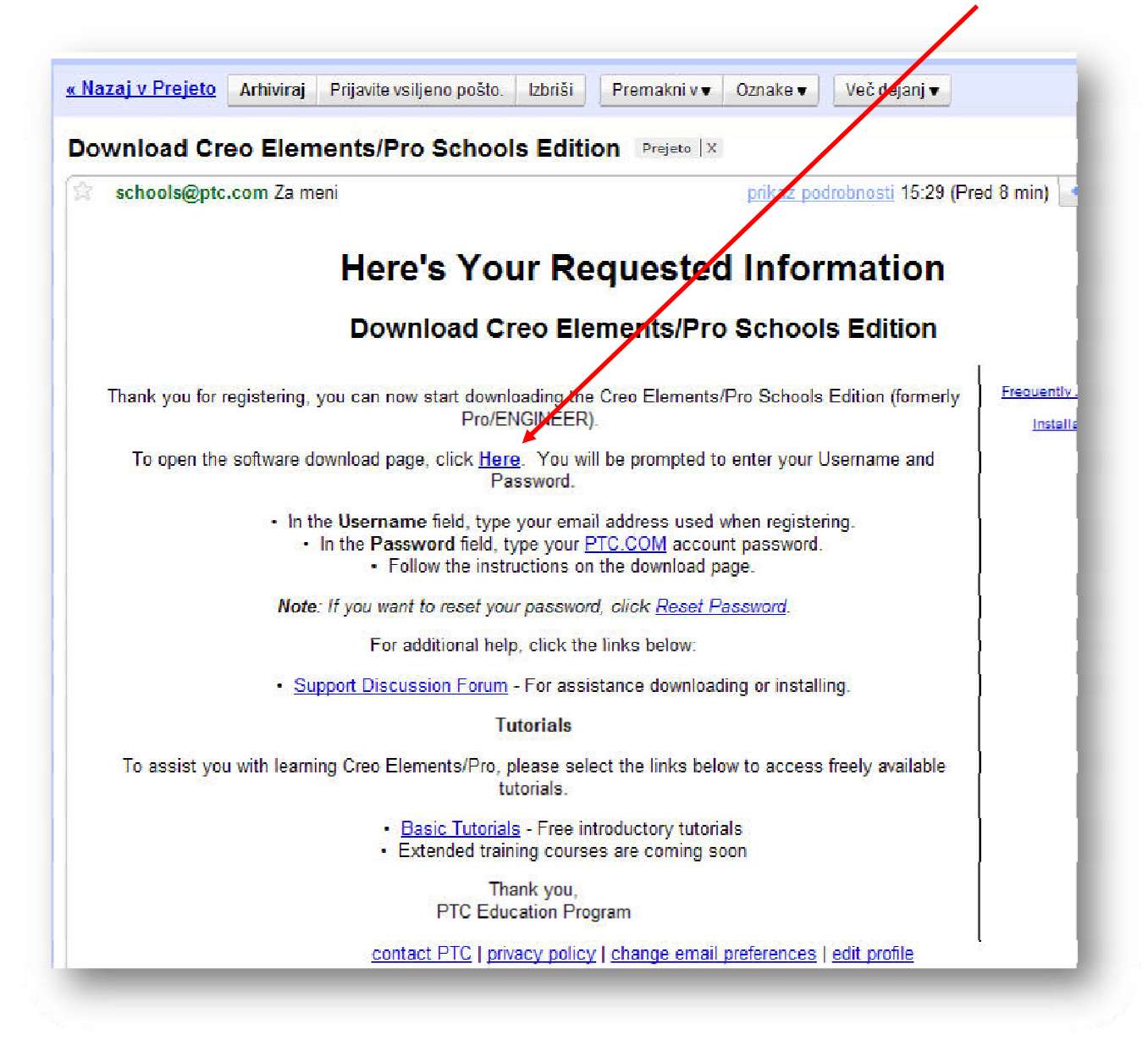

Vpišite svoje podatke za vpis v račun, ter kliknite **LOG IN**.

| Products | Solutions     | Consulting & Training | Partners  | Communities     | A   |
|----------|---------------|-----------------------|-----------|-----------------|-----|
| Home     |               |                       |           |                 |     |
| PTC.c    | om: Lo        | g In                  |           |                 |     |
| Username | : janez.stroj | nik@gmail.com         | Usually y | our email addre | ess |
|          | -             |                       | 1         |                 |     |
| Password |               |                       | Reset my  | y password      |     |

Ob uspešnem vpisu vam odpre novo okno, kjer se nahajo povezave za prenos programov Creo, wf4 ter navodili.

Kliknite prvo povezavo :

## Download Creo Elements/Pro 5.0 Schools Edition DVD (3.6 GB)

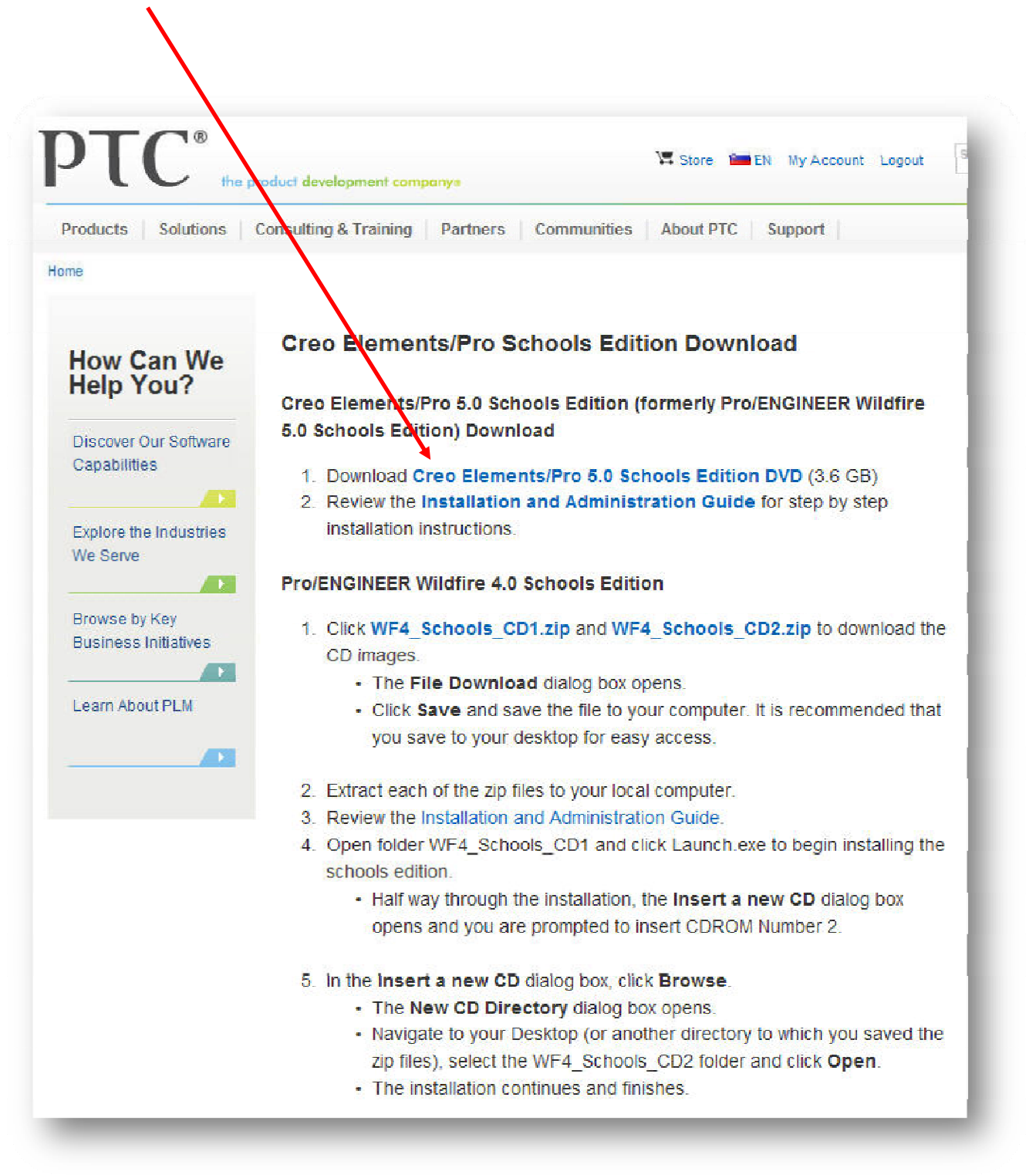

Odpre se vam okno za prenos datoteke.

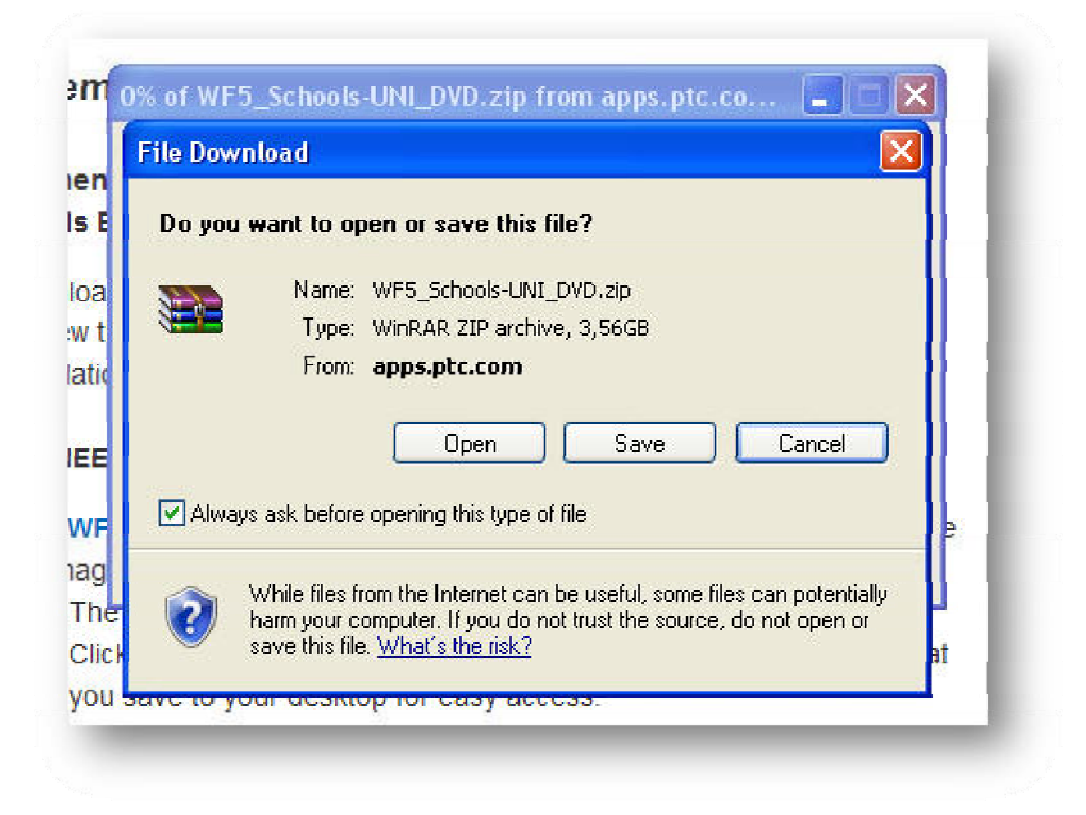

Datoteko velikosti 3.56 GB prenesite na disk.

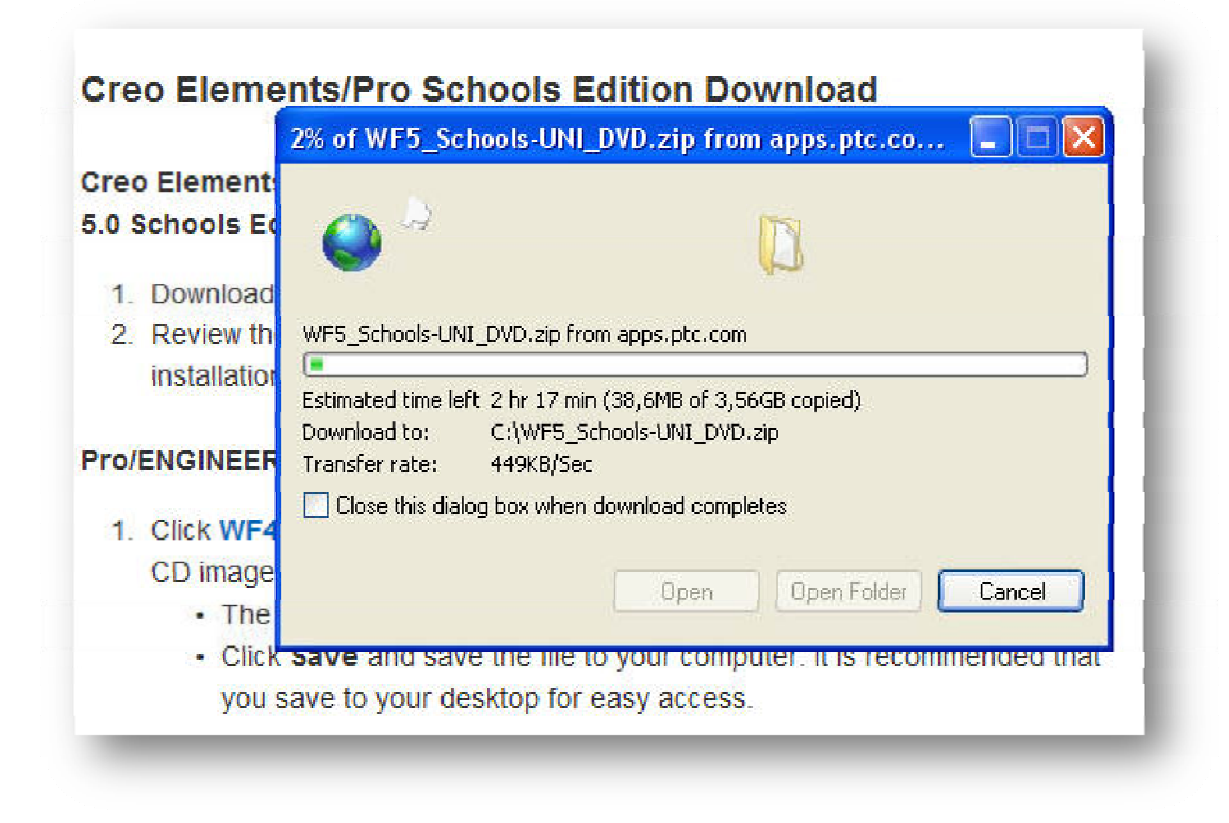

#### Datoteko razširite iz arhiva.

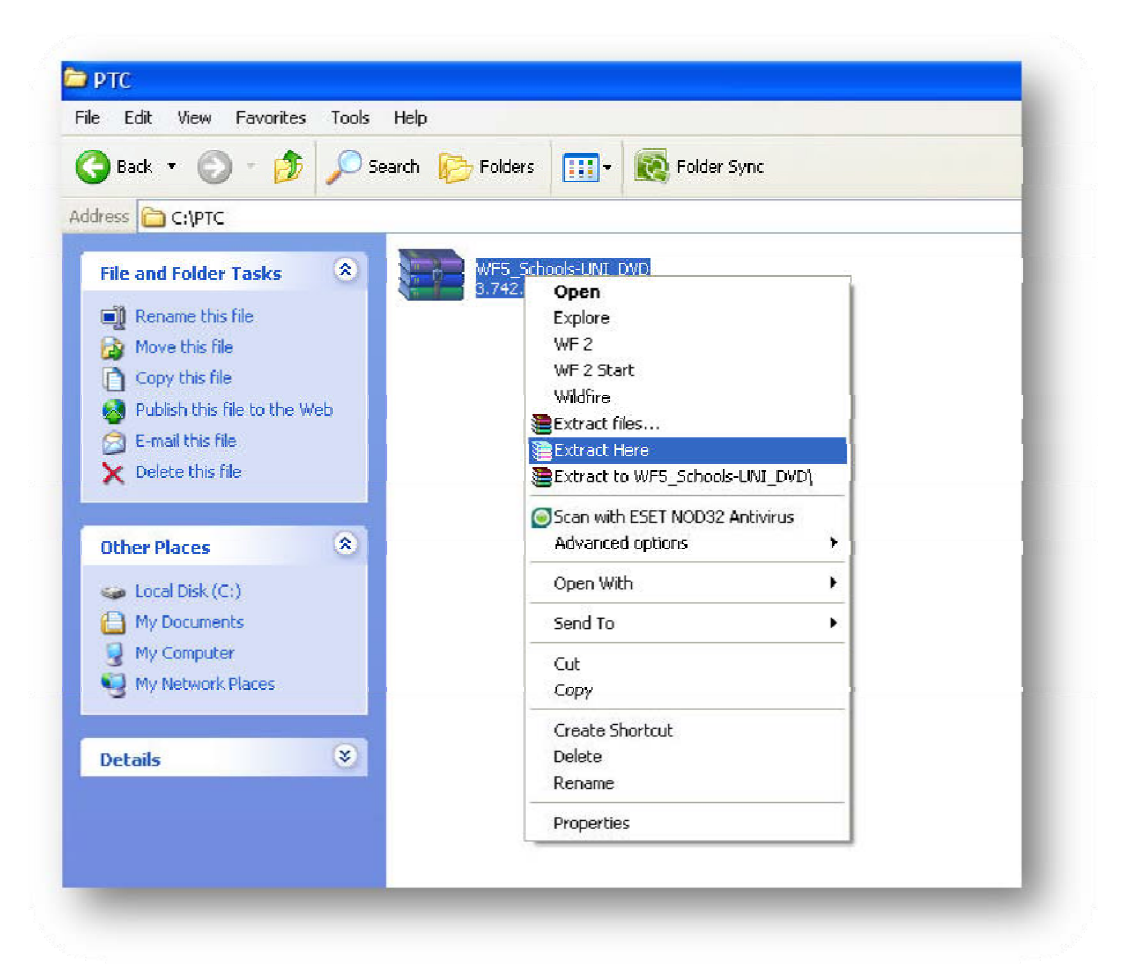

| Edit View Favorites        | Tools H | terp                                    |
|----------------------------|---------|-----------------------------------------|
| Back 🝷  🕤 🔸 🏂              | 🔎 Sear  | rch 陵 Folders 🛄 🛛 🔞 Folder Sync         |
| ess 🔁 C:\PTC               |         | 4                                       |
| ile and Folder Tasks       |         | WF5_Schools-UNI_DVD WF5_Schools-UNI_DVD |
| 🗿 Rename this file         |         |                                         |
| Move this file             |         |                                         |
| Copy this file             |         |                                         |
| Publish this file to the V | Veb     |                                         |
| E-mail this file           |         | Extracting from WF5                     |
| K Delete this file         |         | extracting                              |
| even oreco                 |         | ptc10.cab 40%                           |
| ther Places                | ۲       |                                         |
| 🧀 Local Disk (C:)          |         | Elapsed time 00:01:39                   |
| My Documents               |         | Time left 00:05:57 21%                  |
| My Computer                |         |                                         |
| 🚽 My Network Places 👘      |         | Background Pause                        |
|                            |         | Cancel Help                             |
| uturla.                    |         |                                         |

Odpremo novo nastalo mapo WF5\_Schools-UNI\_DVD ter zaženemo SETUP.

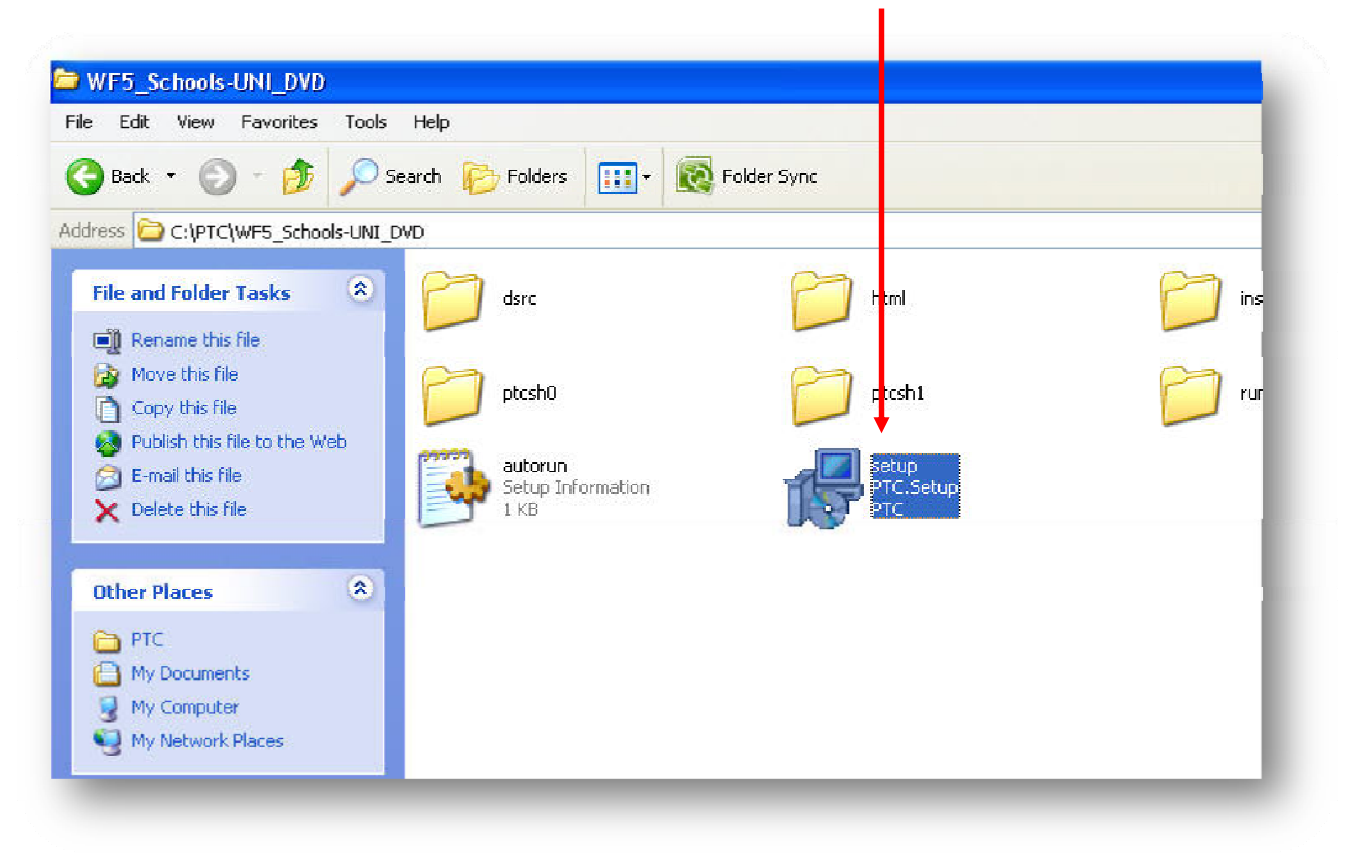

Odpre se vam okno za instalacijo programa.

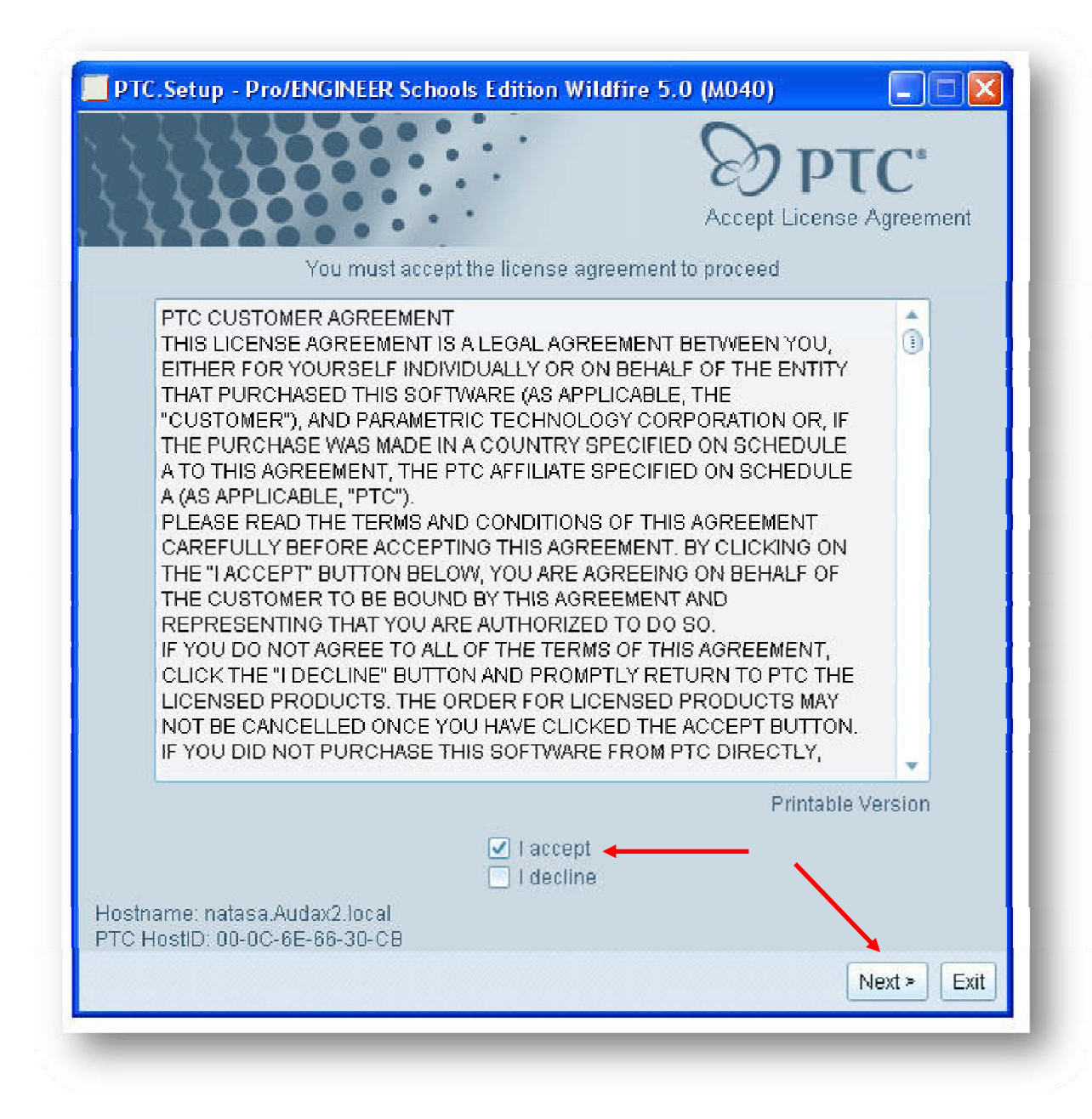

Obkljukajte I accept ter kliknite Next.

Vpišite svoj račun in geslo. **Poskrbite za to, da ste povezani z spletom**. Nato kliknite **Generate License File**.

| - Instructions                                                      |                                                                                    |
|---------------------------------------------------------------------|------------------------------------------------------------------------------------|
| In the area below, pleas your special edition in o                  | e specify the mode to attain the license for<br>rder to complete the installation. |
| Lissnes Configuration                                               |                                                                                    |
| <ul> <li>A Automatically get</li> <li>This mode required</li> </ul> | nerate license file (online mode)<br>s an internet connection to access PTC.com    |
| Username                                                            | janez.strojnik@gmail.com                                                           |
| Password                                                            | •••••                                                                              |
|                                                                     | Generate License File                                                              |
| B. Browse to local I                                                | icense file (offline mode)                                                         |
| License File Path                                                   | azg\LOCALS~1\Temp\lic82.tmp.ptc                                                    |
|                                                                     |                                                                                    |
| - Specify License Serve                                             | r —                                                                                |
| 0                                                                   | Hostname Port                                                                      |
| License Server                                                      | 7788                                                                               |
|                                                                     |                                                                                    |

Vpišite pot, kamor se naj se naloži program. Za pot vpišite C:\PTC\ProeWildfire5.

Če boste vpisali drugačno pot vam audax knjižnica pozneje ne bo delovala.

Glede na operacijski sistem si izberite platformo programa, **32bit** ali **64bit**.

|                                         | Define Installation Components |
|-----------------------------------------|--------------------------------|
| Destination Folder                      | Disk Space                     |
| C:\PTC\ProeWildfire5 🔶 🔤 🔤              | Available on C: 35 GB          |
| New installation of Wildfire 5.0 M040   | Required on C: 2.7 GB          |
| patures to install                      |                                |
| Product Features                        | Microsoft Windows 64 bit       |
|                                         | will not be installed as       |
| Pro/ENGINEER Help Files                 | part of the Pro/ENGINEER       |
| → 🔲 → Platforms                         | installation.                  |
| Microsoft Windows 32 bit (i486 nt)      |                                |
| Microsoft Windows 64 bit (x86e_win64) 🔸 |                                |
| - 🗐 🔪 Languages                         |                                |
| <b>English</b>                          | · · · · · · ·                  |
|                                         | 1 11                           |
| French                                  |                                |
| German                                  |                                |
| ── <b>────</b> Italian                  |                                |
| <b>X -</b> Spanish                      |                                |
| Korean                                  |                                |
| <b>X</b> Russian                        | -                              |
|                                         | - A                            |
|                                         | < Back Next > Ex               |

Izberite metrični sistem enot.

|                              | DEPTC*                                                                      |
|------------------------------|-----------------------------------------------------------------------------|
| - Instructions               | the                                                                         |
| English or Metric standards. | ui6                                                                         |
| - Standards                  |                                                                             |
| ⊙ English<br>⊚ Metric] ←     |                                                                             |
|                              | Ļ                                                                           |
|                              | Installation should be configured to follow<br>English or Metric standards. |

Tukaj ni potrebno spreminjati ničesar.

|                                                      |                                                                                                    | DDTC"                                                                  |
|------------------------------------------------------|----------------------------------------------------------------------------------------------------|------------------------------------------------------------------------|
|                                                      |                                                                                                    | Windows Preferenc                                                      |
| Instructions                                         |                                                                                                    |                                                                        |
| Program Shorto<br>where you wou<br>directory to a de | cuts will be created for Pro/ENGINE<br>Id like these shortcuts to be placed.<br>adicated location that all users have | ER. Select the location<br>Change the startup<br>read-write access to. |
| - Windows Sho                                        | rtcut Preferences                                                                                                    | ]                                                                      |
| Sho                                                  | ortout Location(s) 📋 Desktop                                                                                          |                                                                        |
|                                                      | 📃 Start menu                                                                                                    |                                                                        |
|                                                      | 🗹 Program fold                                                                                                    | er                                                                     |
|                                                      | Program Folder PTC\Pro ENGIN                                                                                          | EER Schools Edition                                                    |
| Define the star                                      | tup directory to a location where all                                                                                 | users have read-write access.                                          |
| Startup Directo                                      | ory C:\Documents and Settings\An                                                                                      | idrazg\My Documents 🛛 🔂                                                |
| Mendania Part                                        | 10.5                                                                                                    |                                                                        |
| - WINDOWS ENVI                                       | ironment Preferences                                                                                                  |                                                                        |
|                                                      | Modify system environment i                                                                                           | for all users                                                          |
|                                                      | O woony current user's environ                                                                                        | Iment only                                                             |

Kliknite **Next**.

Tukaj ni potrebno spreminjati ničesar.

|                                           | D PTC                        |
|-------------------------------------------|------------------------------|
|                                           | Optional Configuration Steps |
| Install Optional I                        | Hilities                     |
| Install Windchill ProductPoint Components |                              |
| Install I numphall viewer                 |                              |
|                                           |                              |
|                                           |                              |
|                                           |                              |
|                                           |                              |

Tukaj ni potrebno spreminjati ničesar.

| ProductView Express installation                                                      |
|---------------------------------------------------------------------------------------|
|                                                                                       |
| - Instructions                                                                        |
| Express.                                                                              |
|                                                                                       |
|                                                                                       |
|                                                                                       |
|                                                                                       |
|                                                                                       |
| National                                                                              |
| NotInstalled                                                                          |
| Not Installed                                                                         |
| Not Installed Install location for ProductView Express C:\Program Files\PTC\PVX       |
| Not Installed Install location for ProductView Express C:\Program Files\PTC\PVX       |
| Not Installed<br>Install location for ProductView Express<br>C:\Program Files\PTC\PVX |
| Not Installed<br>Install location for ProductView Express<br>C:\Program Files\PTC\PVX |

Kliknite **Install**.

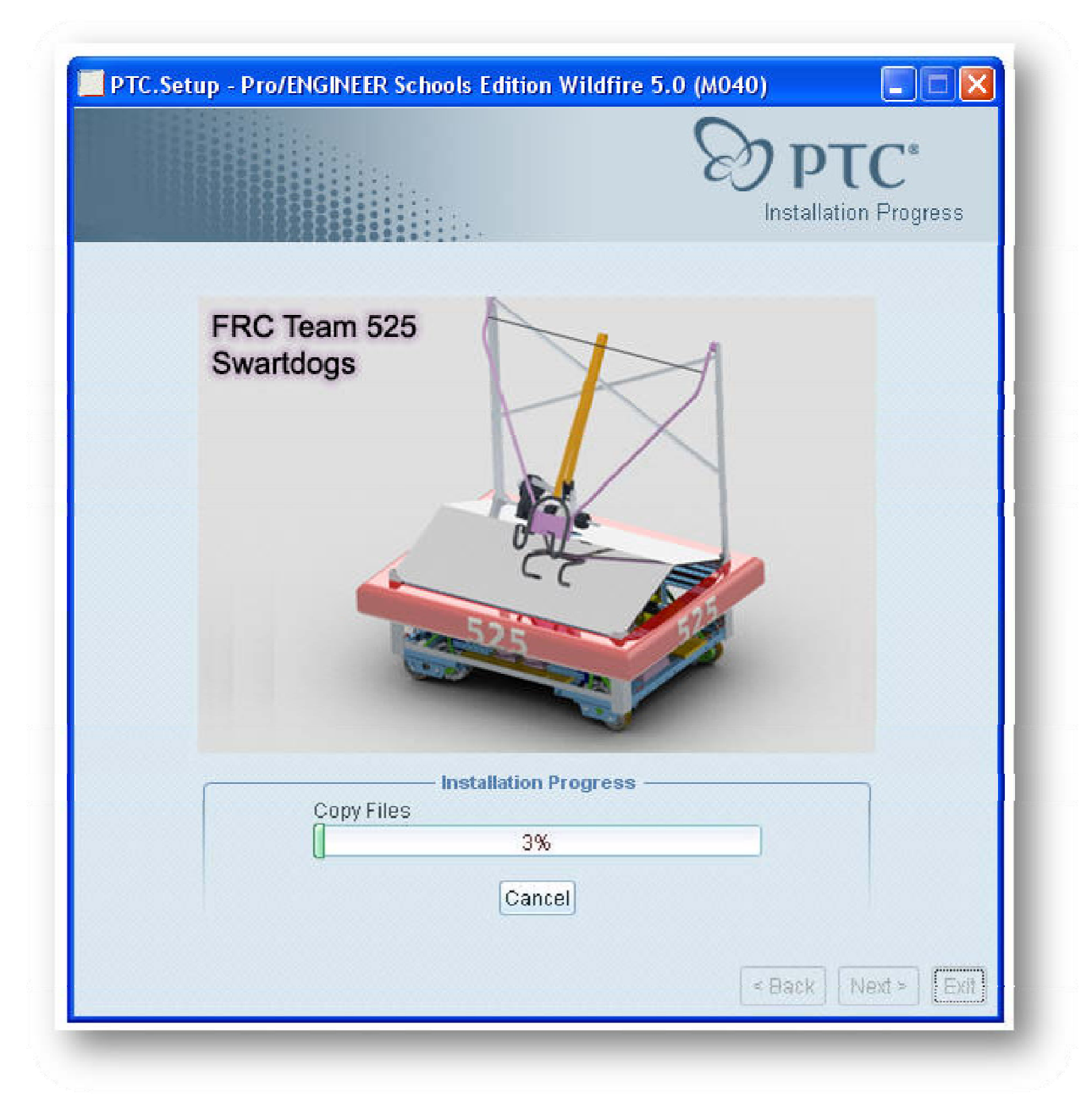

Počakajte da se namestitev dokonča.

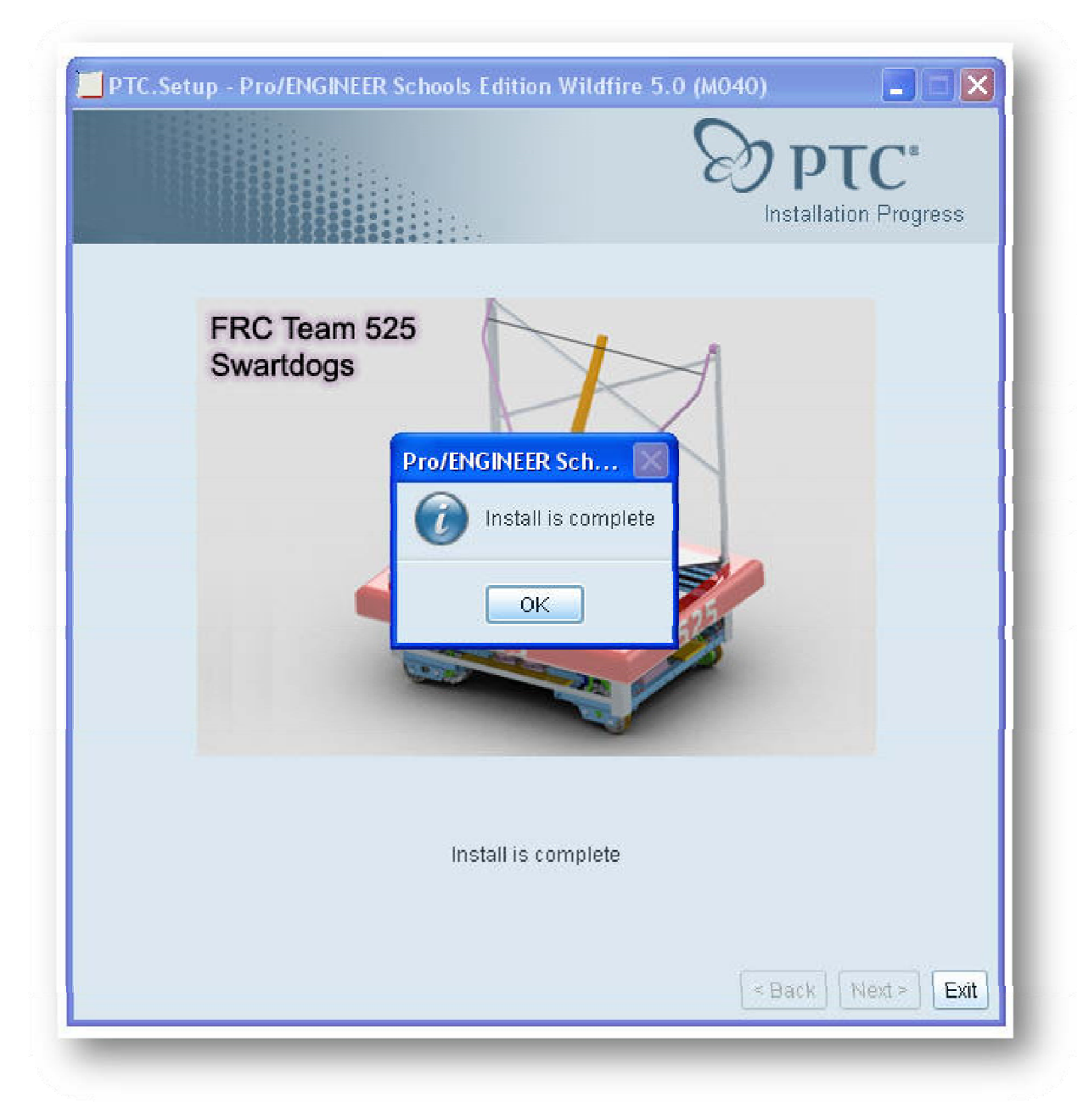

Kliknite **OK**, **Exit** in **Yes**, da zaključite z namestitvijo programa.

## Navodila za namestitev Audax Nastavitev.

Z strani Audax prenesite Audax nastavitve.

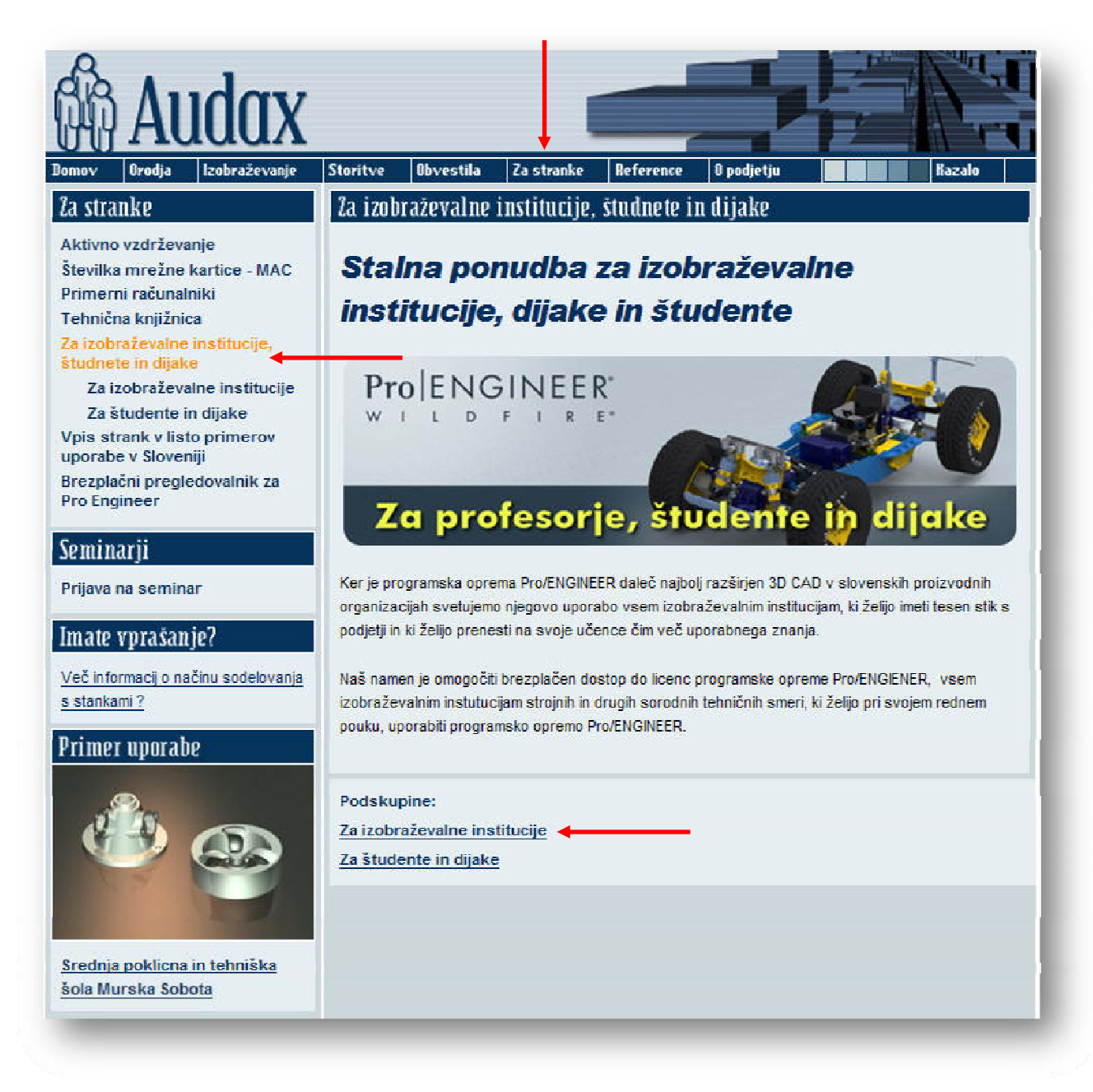

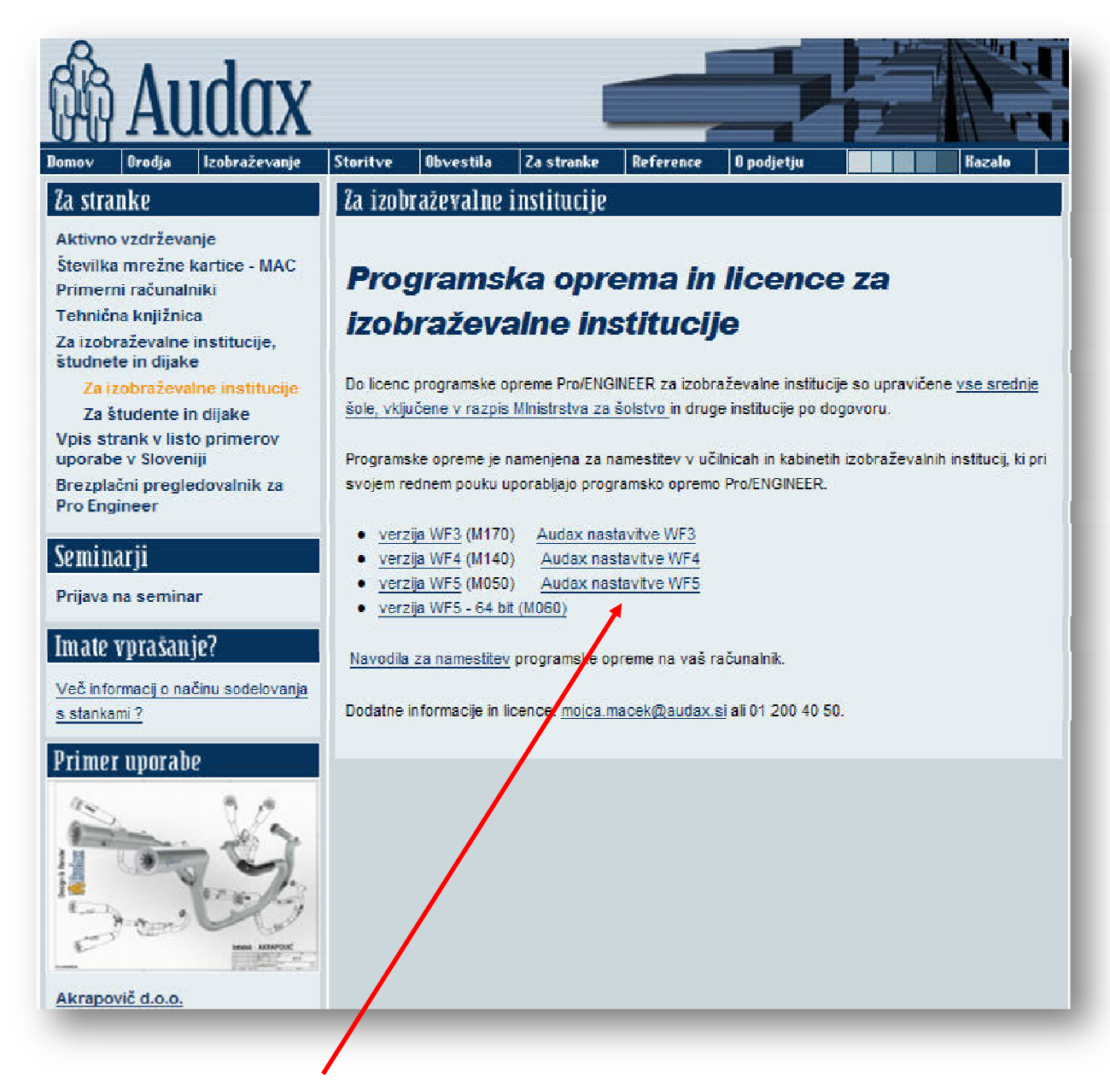

Kliknite Audax nastavitve WF5.

RAR datoteko shranite na disk ter jo razširite iz arhiva.

| Do vou wa  | ant to open or save this file?                                         |
|------------|------------------------------------------------------------------------|
|            |                                                                        |
|            | Name: Installer.rar<br>Tupe: WinRAR archive 144MB                      |
|            | From: www.audax.si                                                     |
|            | Open Save Cancel                                                       |
| 🗹 Always a | ask before opening this type of file                                   |
| 🚕 W        | hile files from the Internet can be useful, some files can potentially |

V novo ustvarjeni mapi Installer se nahaja Setup za instalacijo Audax nastavitev, ki ga boste zagnali pozneje.

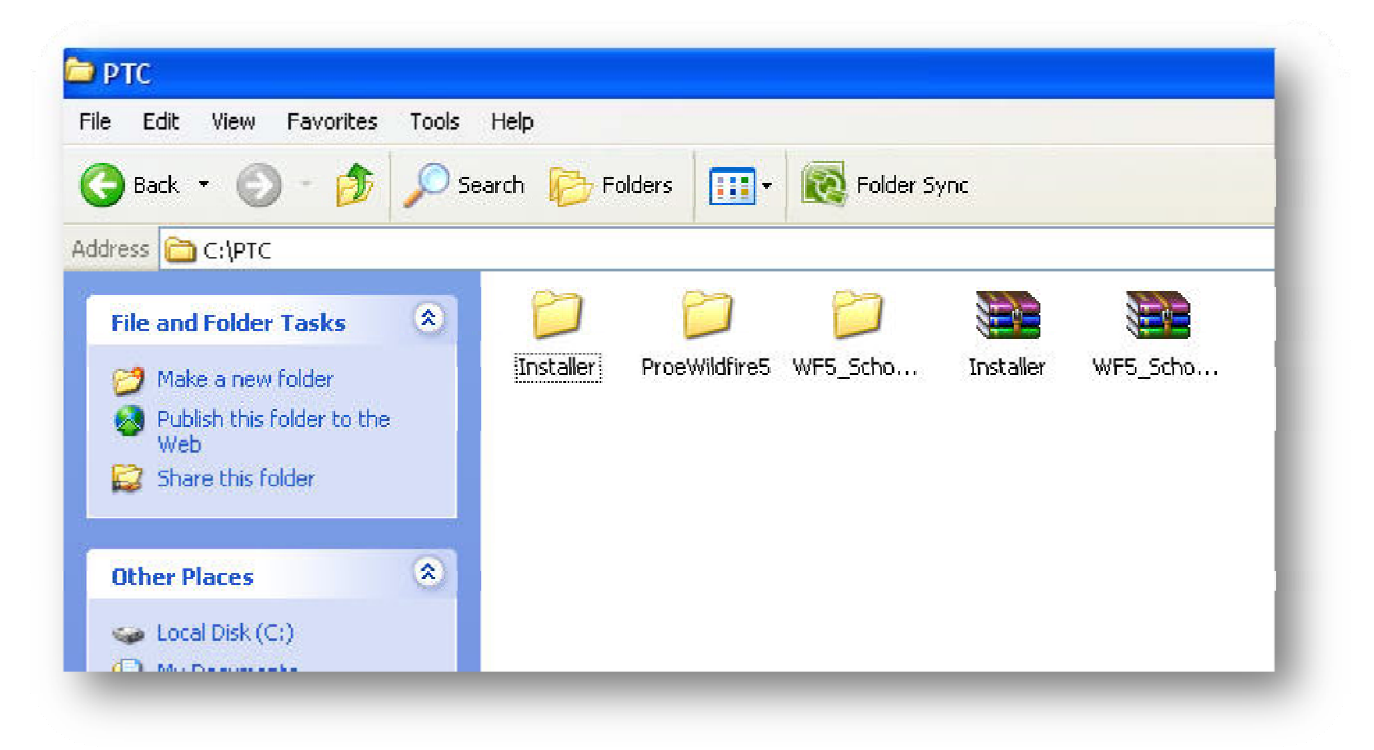

|                                                            | 1                                                                                               |
|------------------------------------------------------------|-------------------------------------------------------------------------------------------------|
| View                                                       |                                                                                                 |
| Arrange Icons By<br>Refresh                                | •                                                                                               |
| Customize This Folder                                      |                                                                                                 |
| Paste<br>Paste Shortcut<br>& Groove Folder Synchronization | n 🕨                                                                                             |
| New                                                        | Eolder                                                                                          |
| Properties                                                 |                                                                                                 |
|                                                            | <ul> <li>Microsoft Office Access 2007 Database</li> <li>Briefcase</li> <li>Briefcase</li> </ul> |
|                                                            |                                                                                                 |

V PTC mapi ustvarite novo mapo z imenom NASTAVITVE.

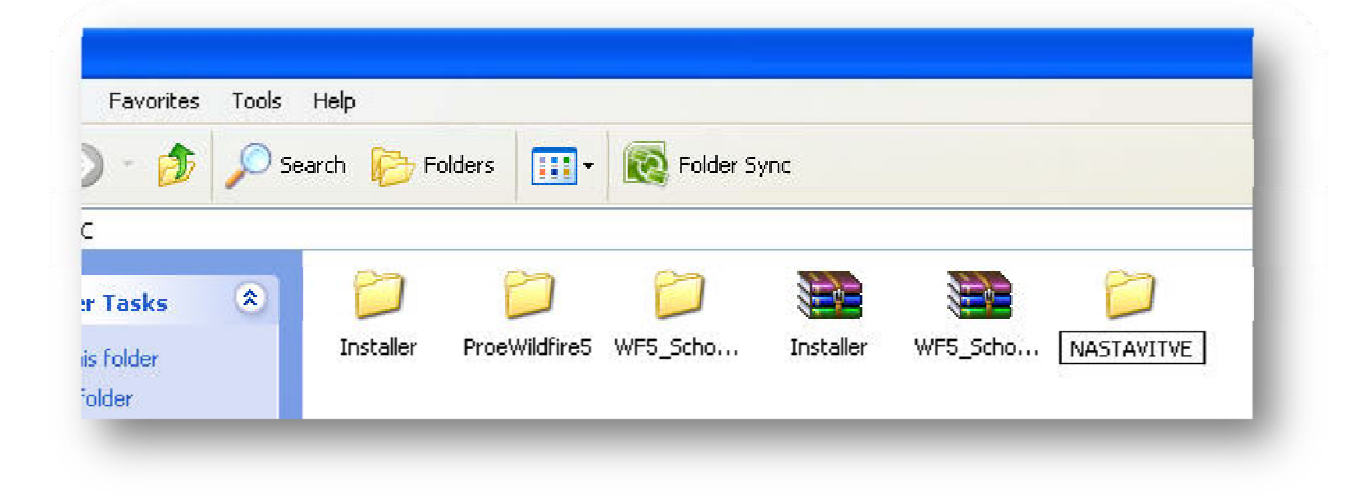

Mapo NASTAVITVE dajte v skupno rabo.

| rmissions for NASTAVITVE                                                      | Ceneral Sharing Security Customize      You can share this folder with other users on your     network. To enable sharing for this folder, click Share thi     folder.      Do not share this folder                                                |
|-------------------------------------------------------------------------------|----------------------------------------------------------------------------------------------------|
| Add Remov<br>Add Remov<br>Permissions for Everyone Allow Deny<br>Full Control | Share this folder Share name: NASTAVITVE Comment: User limit:  Maximum allowed Allow this number of users: To set permissions for users who access this folder over the network, click Permissions. To configure settings for offline access, click |
| Read                                                                          | Caching<br>Caching<br>New Share<br>Windows Firewall is configured to allow this folder to be shared<br>with other computers on the network.<br><u>View your Windows Firewall settings</u>                                                           |

Mapo NASTAVITVE, ki ste jo dali v skupno rabo je zdaj potrebno preslikati kot nov pogon (mapirati). Odprite **My Computer**, ter kliknite **Tools** in **Map Network Drive**..

| File Edit View Favorites                                                                                                    | Tools Help<br>Map Network Drive<br>Disconnect Network D<br>Synchronize | Prive        |                                                         |  |                   |  |
|----------------------------------------------------------------------------------------------------|------------------------------------------------------------------------|--------------|---------------------------------------------------------|--|-------------------|--|
| Folders                                                                                                    | Folder Options                                                         | ari          | ives                                                    |  |                   |  |
| <ul> <li>Desktop</li> <li>My Documents</li> <li>My Computer</li> <li>S.5 Floppy (A:)</li> <li>Cocal Disk (C:)</li> <li>DvD-RAM Drive (D:)</li> <li>DvD-RAM Drive (D:)</li> <li>My Network Places</li> <li>Recycle Bin</li> </ul> |                                                                        | vevices with | al Disk (C:)<br><b>Removable Storage</b><br>Floppy (A:) |  | VD-RAM Drive (D:) |  |

Vpišemo hostname računalnika ter nastavitve. V našem primeru je to <u>[[Natasa]NASTAVITVE</u> .

Za ime pogona pa smo izbrali črko **P**:

| Wine<br>and<br>acce<br>Spec<br>that | lows can help you connect to a shared network folder<br>assign a drive letter to the connection so that you can<br>ss the folder using My Computer.<br>ify the drive letter for the connection and the folder<br>you want to connect to: |
|-------------------------------------|----------------------------------------------------------------------------------------------------|
| Drive                               | e: P:                                                                                                    |
| Fold                                | er: \\Natasa\NASTAVITVE 🛛 🗲 <del>Drowson</del>                                                                                                    |
|                                     | Example: \\server\share                                                                                                    |
|                                     | Reconnect at logon                                                                                                    |
|                                     | Connect using a <u>different user name</u> .                                                                                                    |
|                                     | Sign up for online storage or connect to a<br>network server.                                                                                                    |
|                                     | < Back Finish Cancel                                                                                                    |

Ko kliknete **Finish** se vam odpre nova prazna mapa, ki jo lahko zaprete.

| File Edit View Favorites Tools H      | elp                           |             |             |                 |  |
|---------------------------------------|-------------------------------|-------------|-------------|-----------------|--|
| 🔇 Back 🔹 🕥 🕤 🏂 🔎 Sean                 | ch 🔀 Folders 🛄 - 🔞 Folder Syn | Folder Sync |             |                 |  |
| Address 🥯 C:\                         |                               |             |             |                 |  |
| Folders                               | × Name                        | Size        | Туре        | Date Modified   |  |
| 🞯 Desktop                             | 🚞 WUTemp                      |             | File Folder | 8,7,2004 9:55   |  |
| 🗉 🛗 My Documents                      | BIOS                          |             | File Folder | 11.8.2005 9:34  |  |
| 🗉 👰 My Computer                       | 6029022 (c4f96029022)         |             | File Folder | 17.1.2007 8:32  |  |
| 🗄 遇 3.5 Floppy (A:)                   | asp 🔁                         |             | File Folder | 5.9.2007 6:45   |  |
| 🗉 🥯 Local Disk (C:)                   | 🛅 15c3de991a3d75f33001bd88    |             | File Folder | 4.5.2009 8:15   |  |
| DVD-RAM Drive (D:)                    | 🚞 drivers                     |             | File Folder | 28.2.2011 15:17 |  |
| 🐨 👻 Nastavitve on 'Nataša Pržuli (Nat | asa)' (P;) 🚞 TEMP.OLD         |             | File Folder | 28.2.2011 15:18 |  |
| 🗉 🚰 Control Panel                     | 🚞 AxCeph                      |             | File Folder | 28.2.2011 15:56 |  |
| 🗉 🗐 My Network Places                 | Copy of AXPRO                 |             | File Folder | 28.2.2011 15:56 |  |
| Recycle Bin                           | AxCephSWISSEVL                |             | File Folder | 28.2.2011 15:57 |  |
|                                       | 🚞 AxNarocilnaKnjiga           |             | File Folder | 28.2.2011 15:57 |  |
|                                       | axpro 🚞                       |             | File Folder | 28.2.2011 15:58 |  |
|                                       | C AXPRO.181                   |             | File Folder | 28.2.2011 15:58 |  |
|                                       | 🛅 Sisulizer 2010              |             | File Folder | 4.3.2011 8:53   |  |
|                                       | 🚞 pvswarch                    |             | File Folder | 7.3.2011 13:33  |  |
|                                       | C PVSW                        |             | File Folder | 7.3.2011 13:36  |  |
|                                       | Documents and Settings        |             | File Folder | 8,3,2011 15;31  |  |
|                                       | C WINDOWS                     |             | File Folder | 11.3.2011 15:11 |  |
|                                       | andraz                        |             | File Folder | 11.3.2011 15:23 |  |
|                                       | 🚞 Program Files               |             | File Folder | 15.3.2011 9:07  |  |
|                                       | <b>D</b> PTC                  |             | File Folder | 15.3.2011 10:01 |  |
|                                       |                               |             | File Folder | 15.3.2011 10:25 |  |
|                                       | DOMUSES NET                   | 13 KB       | NET File    | 2 3 2006 12:20  |  |

Nadaljujete z instalacijo Audax nastavitev... Odprite mapo Installer, ki se nahaja v PTC mapi, ter zaženite **Setup**.

| Dobrodošli v InstallShield Wizard za Audax<br>Nastavitve WF5                                                  |
|----------------------------------------------------------------------------------------------------|
| InstallShield® Wizard bo namestil Audax Nastavitve WF5<br>na vaš računalnik. Za nadaljevanje kliknite Naprej. |
|                                                                                                    |
|                                                                                                    |
|                                                                                                    |
|                                                                                                    |
|                                                                                                    |
|                                                                                                    |
| Z Nazai Dalie > Prekliči                                                                                      |

Nastavite namembno mapo na prej mapiran pogon **P**: ter kliknite **Dalje**.

| nstallShield Wizard                                                                                                    | Izberite mapo                                                                                                    | X      |
|----------------------------------------------------------------------------------------------------|----------------------------------------------------------------------------------------------------|--------|
| Izberite ciljno lokacijo<br>Izberite mapo, kjer bodo nastavitve namestile datoteke.                                                                                                  | Prosim izberite mapo nameščanje. Pot: P:\                                                                                                    |        |
| Nastavitve bodo namestile Audax Nastavitve WF5 v naslednjo mapo.<br>Da bi se namestile v to mapo, kliknite Dalje. Da bi se namestile v drugo m<br>Prebrskaj in izberite, drugo mapo. | po, kliknite<br>Direktoriji:<br>Desktop<br>My Documents<br>My Computer<br>My Computer<br>S 3.5 Floppy (A:)<br>Direktoriji:<br>Model S 4<br>My Computer<br>My Computer<br>My Network Places |        |
| Namembna mapa<br>P:V                                                                                                    | Prebrskaj                                                                                                    | Iancel |
| nctallShield <a href="https://www.scalibrield.com">Nazaj</a> Dalije                                                                                                    | Prekliči                                                                                                    |        |

V tem koraku ni potrebno spreminjati ničesar.

| Vnesi pot do instalacije Pro/Engineerja Wi | ıldfire 5 |            |   |
|--------------------------------------------|-----------|------------|---|
| Namakanan                                  |           | Dububi     |   |
| C:\PTC\PROEWILDFIRE5                       |           | Prebrskaj. | _ |

V tem koraku spremenite ime namembne mape na c:\user

| Vnesi pot do privzetega startne | ega direktorija za uporabnika! |
|---------------------------------|--------------------------------|
|                                 |                                |
|                                 |                                |
|                                 |                                |
| Namembna mapa                   | ĩ                              |
| Namembna mapa<br>C:\USER        | Prebrskaj                      |
| C:\USER                         | Prebrskaj                      |

V tem koraku ni potrebno spreminjati ničesar.

| <b>√nesite besedilo</b><br>Prosim, vnesite informacije v spo | odnje polje.         |           |              |          |
|--------------------------------------------------------------|----------------------|-----------|--------------|----------|
| Vnesi Windows ime racunalnika                                | , kjer bodo Audax Na | stavitve! |              |          |
|                                                              |                      |           |              |          |
| NATASA                                                       |                      |           |              |          |
|                                                              |                      |           |              |          |
|                                                              |                      |           |              |          |
|                                                              |                      |           |              |          |
|                                                              |                      |           |              |          |
| allShield                                                    |                      |           |              |          |
|                                                              |                      | Nazaj     | ♥<br>Dalje > | Prekliči |
|                                                              |                      |           |              |          |

V tem koraku ni potrebno spreminjati ničesar.

| Vrsta nastavitve<br>Izberite tisto vrsto nastavitve, ki najbolj | e ustreza vašim poti  | ebam.           |       |
|-----------------------------------------------------------------|-----------------------|-----------------|-------|
| Ali v register vnesem vrednosti, ki bodo<br>Nastavitev?         | o Internet Explorerju | omogocale zagon | Audax |
| 🔽 Definiraj Internet Explorer Security                          |                       |                 |       |
|                                                                 |                       |                 |       |
| tallShield                                                      | ( bloor               | i Dolina)       |       |

V tem koraku ni potrebno spreminjati ničesar.

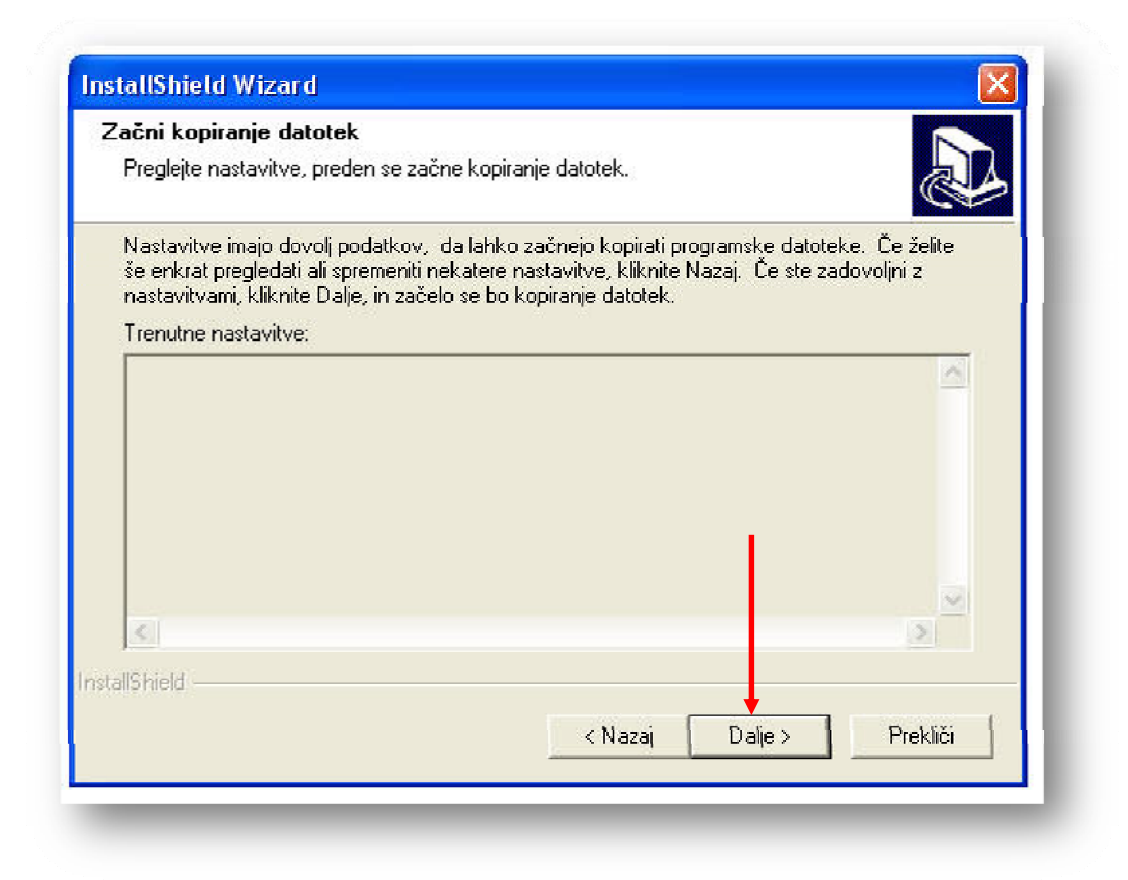

Kliknite **Dalje**, ter počakajte da se nastavitve instalirajo.

| Stanje nastavitve           |                                   |          |
|-----------------------------|-----------------------------------|----------|
| Audax Nastavitve WF5 Nasta  | vitev izvaja zahtevane operacije. |          |
| Nameščanje Audax Nastavitve | WF5                               |          |
| P:\\FRT_WinX32\text\frend   | h\resource\pattern_search.bif     |          |
|                             | 14%                               |          |
|                             |                                   |          |
|                             |                                   |          |
|                             |                                   |          |
| tallShield                  |                                   |          |
|                             |                                   | Prekliči |

### Kliknite **Dokončaj**

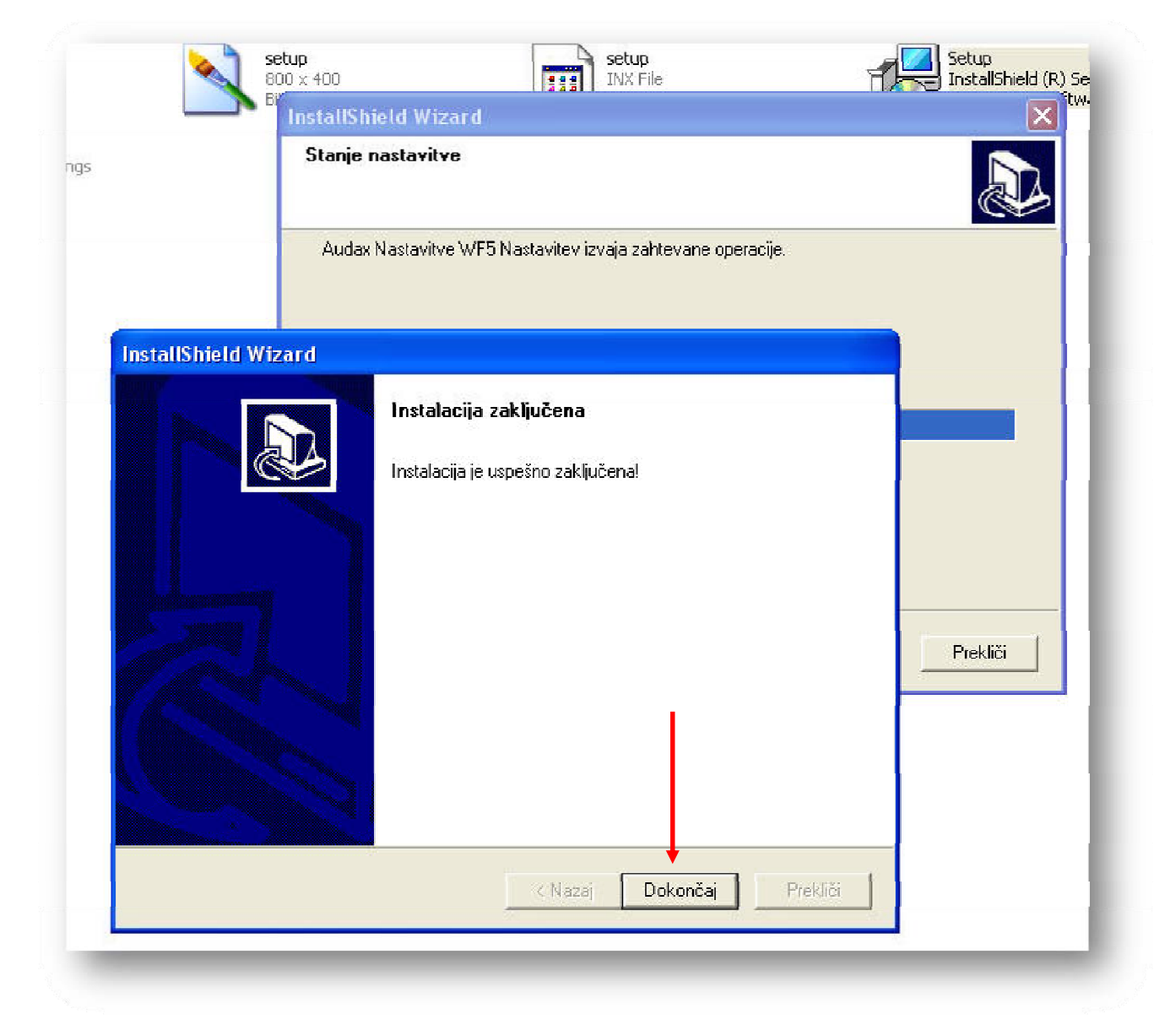

Po instalaciji Audax nastavitev je na namizju že vidna ikona za zagon programa **ProE Wildfire 5**.

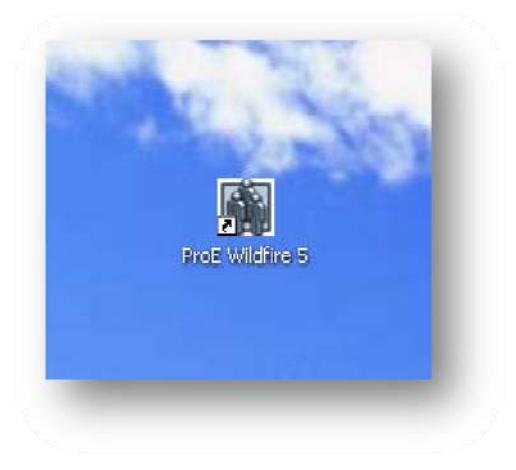

Zaženite program ProE Wildfire 5 z namizja. Za vsa opozorila kliknite Unblock oz. dovoli.

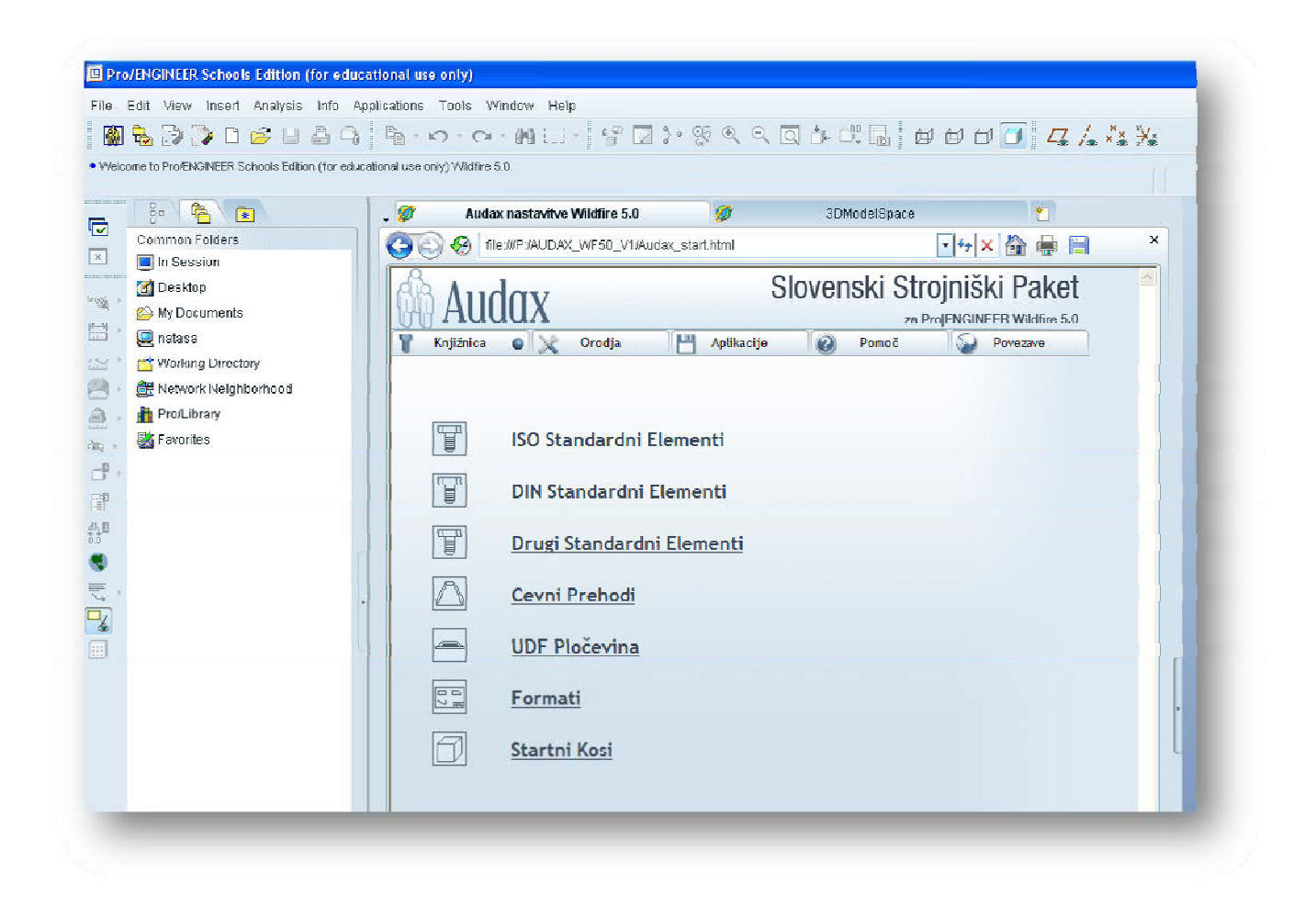

Kot prvo stran v programu lahko vidite Audax Slovenski Strojniški Paket.